## Enterprise - How to Utilize the Assignment Replacement Option

Last Modified on 01/08/2020 2:02 pm CST

When you are in a crunch, and need to replace an employee on the fly, it would be nice to properly track that turnover. Utilize the assignment replacement tool to do just that.

## How to Replace an Assignment

If an employee has worked on an assignment for a few days/weeks and ends that assignment, the customer may need that employee replaced by someone new. To track this properly, end the assignment of the employee who has completed their job by changing their assignment status and actual date ended. Below you can see Elaine's assignment finished early and the end date has been added.

| Goode<br>Stearns Tr    | ell, Elaine<br>ailers, Access Operator |                   |             |                  |             | <b>!</b> First Day Cal |  |  |  |
|------------------------|----------------------------------------|-------------------|-------------|------------------|-------------|------------------------|--|--|--|
| Assignmen<br>Order ID: | nt ID: 4301350131<br>4295055825        | Employee ID: 4294 | 972663      | - 4 G 1          | E 19 🕈      | ↓ ▶ tasks a            |  |  |  |
| ▲ details              | assignment                             | information       |             |                  |             |                        |  |  |  |
| accruals               | Employee G                             | oodell, Elaine    |             |                  |             | Q                      |  |  |  |
| adjustments            | Aldent 4                               | 294972663         |             |                  |             | Q                      |  |  |  |
| calls<br>integrations  | Customer St                            | tearns Trailers   |             |                  |             | Q                      |  |  |  |
| messages               | Department SI                          | hoe department    |             |                  |             | Q                      |  |  |  |
| tasks                  | Order ID 4                             | 295055825         |             |                  |             | Q                      |  |  |  |
| search                 | Assignment ID 4                        | 301350131         | A           | lt Assignment II | 0           |                        |  |  |  |
|                        | Burden                                 |                   |             |                  |             | ~                      |  |  |  |
|                        | Temp Phone (                           | 1 -               |             |                  |             |                        |  |  |  |
|                        | Status                                 | Completed Early   |             |                  |             |                        |  |  |  |
|                        | Replaces                               | ompicieu cony     |             |                  |             |                        |  |  |  |
|                        | Teplaces                               | Customer DNA      | mployee DNA | < 7              |             | 2                      |  |  |  |
|                        | iob informat                           | tion              |             |                  |             |                        |  |  |  |
|                        | Job Title                              | Access Operator   |             |                  |             | *                      |  |  |  |
|                        | Business Code                          |                   |             |                  |             | *                      |  |  |  |
|                        | Start Date                             | 7/25/2015         |             |                  |             |                        |  |  |  |
|                        | Expected End Dat                       | e                 | 1           | Original Star    | t 7/25/2016 |                        |  |  |  |
|                        | Actual Date Ender                      | d 8/3/2016        |             | Birler o tal     | 1/25/2010   |                        |  |  |  |
|                        | Shift                                  | 0/0/2010          |             |                  |             |                        |  |  |  |
| amplause               | Start Time                             | 8-00 AM           |             | End Time         | 5-00 PM     |                        |  |  |  |
| empioyee               | Shift Notes                            | 8.00 AW           |             | Lind Time        | 5.00 FWI    |                        |  |  |  |
| customer               | onnenotes                              |                   |             |                  |             |                        |  |  |  |
| order                  |                                        |                   |             |                  |             |                        |  |  |  |
| assignment             |                                        | Sun Mon T         | ue 📕 Wed 📕  | Thu 📃 Fri 📃 S    | at          |                        |  |  |  |

Navigate to the same order as the recently ended employee (Elaine) was on and assign the replacement employee (Kert).

|                                              | Stearns<br>Access Operato<br>16 of 35 position | Trailers, S     | Choe departmen<br>Customer ID: 4295011580<br>Order ID: 4295055825 | t                   |             | 1 Fir             | st Day Call: Fra | anklin, Susie , A | sse <mark>!</mark> | First Day | Call: Bonifas, Jo | ohn , Assem       |    | _ |         |
|----------------------------------------------|------------------------------------------------|-----------------|-------------------------------------------------------------------|---------------------|-------------|-------------------|------------------|-------------------|--------------------|-----------|-------------------|-------------------|----|---|---------|
|                                              | <b>A</b>                                       |                 |                                                                   | + + 6               | * 🖸 🤇       | Q. ♠ ♦ ► ta       | sks app          | ointments         | socia              | al ema    | ail               |                   |    |   | + 7 3   |
| visifile                                     |                                                | order snap      | shot                                                              |                     |             |                   |                  |                   |                    |           | order sta         | itus              |    |   |         |
| <ul> <li>details</li> </ul>                  |                                                | Customer Name   | Stearns Trailers                                                  |                     | Title       | Access Operator   |                  |                   | Pay Rate           | \$16.00   | Status            | Unfilled          |    |   |         |
| <ul> <li>candidates<br/>documents</li> </ul> |                                                | Department      | Shoe department                                                   |                     | Description |                   |                  |                   | Bill Rate          | \$32.00   | Date Opened       | 7/25/2016 3:14:00 | PM |   |         |
| <ul> <li>integrations</li> </ul>             |                                                | Order ID        | 4295055825                                                        |                     | Branch      | Memphis SE        |                  |                   |                    |           | bute opened       |                   |    |   |         |
| messages                                     |                                                | Supervisor      |                                                                   |                     | Phone       | none exist        |                  |                   |                    |           | Duration          | Indef             |    |   |         |
| search                                       |                                                | messages        |                                                                   |                     |             |                   |                  |                   |                    |           |                   |                   |    |   |         |
|                                              |                                                | Action          | ✓ Message                                                         |                     |             | Rep               |                  | Contact           |                    | Emplo     | yee               |                   |    |   |         |
|                                              |                                                | Message         | Customer: Stearns Traile                                          | rs                  |             | lindsey.schneider |                  |                   |                    | Conne     | rs, Phil          |                   |    |   |         |
|                                              |                                                | Message         | Customer: Stearns Traile                                          | rs                  |             | lindsey.schneider |                  |                   |                    | Abron     | , Jill            |                   |    |   |         |
|                                              |                                                | Layoff          | Customer: Stearns Traile                                          | rs                  |             | lindsey.schneider |                  |                   |                    | Brell, I  | .ilian            |                   |    |   |         |
|                                              |                                                |                 |                                                                   |                     |             |                   |                  |                   |                    |           |                   |                   |    |   |         |
|                                              |                                                |                 |                                                                   |                     |             |                   |                  |                   |                    |           |                   |                   |    |   |         |
|                                              |                                                |                 |                                                                   |                     |             |                   |                  |                   |                    |           |                   |                   |    |   |         |
|                                              |                                                |                 |                                                                   |                     |             |                   |                  |                   |                    |           |                   |                   |    |   |         |
|                                              |                                                |                 |                                                                   |                     |             |                   |                  |                   |                    |           |                   |                   |    |   |         |
|                                              |                                                |                 |                                                                   |                     |             |                   |                  |                   |                    |           |                   |                   |    |   |         |
|                                              |                                                | assignmen       | ts                                                                |                     |             |                   |                  |                   |                    |           |                   |                   | 1  |   | 10      |
| employee                                     |                                                | Title           | Employee                                                          | Perf Code Descripti | on          | Orig. Start       | Start            | End               |                    |           | Bill              |                   |    |   | Рау     |
| oustomor                                     |                                                | Access Operator | Fleisch, Jennifer                                                 | Open                |             | 7/25/2016         | 7/25/2016        |                   |                    |           | \$32.00           |                   |    |   | \$16.00 |
| customer                                     |                                                | Access Operator | Folger, Sally I                                                   | Open                |             | 7/25/2016         | 7/25/2016        |                   |                    |           | \$32.00           |                   |    |   | \$16.00 |
| order                                        |                                                | Access Operator | Ford, James                                                       | Open                |             | 7/25/2016         | 7/25/2016        |                   |                    |           | \$32.00           |                   |    |   | \$16.00 |
| assignmer                                    | nt                                             | Access Operator | Frazier, Vicki                                                    | Open                |             | 7/25/2016         | 7/25/2016        |                   |                    |           | \$32.00           |                   |    |   | \$16.00 |
| contact                                      |                                                | Access Operator | Goodell, Elaine                                                   | Completed Early     |             | 7/25/2016         | 7/25/2016        | 8/3/2016          |                    |           | \$32.00           |                   |    |   | \$16.00 |
| pay / bill                                   |                                                | Access Operator | Gray, Heather Natali                                              | Open                |             | 7/25/2016         | 7/25/2016        |                   |                    |           | \$32.00           |                   |    |   | \$16.00 |
| calendar                                     |                                                | Access Operator | Greene, Stephanie K                                               | Open                |             | 7/25/2016         | 7/25/2016        |                   |                    |           | \$32.00           |                   |    |   | \$16.00 |
| roporte                                      |                                                | Access Operator | GRIMWOOD, NICHOLE                                                 | Open                |             | 7/25/2016         | 7/25/2016        |                   |                    |           | \$32.00           |                   |    | - | \$16.00 |
| reports                                      |                                                | Access Operator | Stillermen, Kert                                                  | Open                |             | 7/25/2016         | 8/5/2016         |                   |                    |           | \$32.00           |                   |    | 0 | \$16.00 |

Navigate to the replacement employee's assignment (Kert), select the employee who is being replaced (Elaine) from the dropdown next to replaces.

| Stillermer<br>Stearns Trailer<br>Assignment ID<br>Order ID: 4295 | n, Kert<br>s, Access Operator<br>: 4301350337<br>:055825 | Employee ID: 42950 | 37250<br><b>+</b> | 464            | r 🖸 🔍 🕇   | Image: First Day Cal         Image: First Day Cal         Image: First Day Cal |  |  |  |  |
|------------------------------------------------------------------|----------------------------------------------------------|--------------------|-------------------|----------------|-----------|----------------------------------------------------------------------------------------------------|--|--|--|--|
| <ul> <li>details</li> </ul>                                      | assignment                                               | information        |                   |                |           |                                                                                                    |  |  |  |  |
| adjustments                                                      | Aldort St                                                | illermen, Kert     |                   |                |           |                                                                                                    |  |  |  |  |
| calls                                                            | Aldent 42                                                | 295037250          |                   |                |           | 4                                                                                                    |  |  |  |  |
| integrations                                                     | Customer St                                              | earns Irailers     |                   |                |           | Q                                                                                                    |  |  |  |  |
| tasks                                                            | Department St                                            | noe department     |                   |                |           | 4                                                                                                    |  |  |  |  |
| search                                                           | Order ID 42                                              | 295055825          | 4                 |                |           |                                                                                                    |  |  |  |  |
|                                                                  | Assignment ID 43                                         | 301350337          | Alt               | Assignment IL  |           |                                                                                                    |  |  |  |  |
|                                                                  | Burden                                                   |                    |                   |                |           |                                                                                                    |  |  |  |  |
|                                                                  | Status                                                   |                    |                   |                |           |                                                                                                    |  |  |  |  |
|                                                                  |                                                          | pen .              |                   |                |           |                                                                                                    |  |  |  |  |
|                                                                  | Replaces G                                               | Customer DNA       | plovee DNA        | -              |           |                                                                                                    |  |  |  |  |
|                                                                  | iob informat                                             | tion               |                   |                |           |                                                                                                    |  |  |  |  |
|                                                                  | Job Title                                                | Access Operator    |                   |                |           | ÷                                                                                                    |  |  |  |  |
|                                                                  | Business Code                                            |                    |                   |                |           | Ŧ                                                                                                    |  |  |  |  |
|                                                                  | Start Date                                               | 8/5/2016           |                   |                |           |                                                                                                    |  |  |  |  |
|                                                                  | Expected End Date                                        | e                  |                   | Original Start | 7/25/2016 | III                                                                                                    |  |  |  |  |
|                                                                  | Actual Date Ender                                        | Ŀ                  |                   |                |           | I                                                                                                    |  |  |  |  |
|                                                                  | Shift                                                    |                    |                   |                |           | Ŧ                                                                                                    |  |  |  |  |
| employee                                                         | Start Time                                               |                    |                   | End Time       |           |                                                                                                    |  |  |  |  |
| customer                                                         | Shift Notes                                              |                    |                   |                |           |                                                                                                    |  |  |  |  |
| order                                                            |                                                          |                    |                   |                |           |                                                                                                    |  |  |  |  |
| assignment                                                       |                                                          | Sun Mon Tue        | e 📃 Wed 📃 Tl      | nu 📃 Fri 📕 Si  | at        |                                                                                                    |  |  |  |  |

Once completed Elaine will no longer appear on the order.

\*Note\* In Elaine's employee record it will be reflected the time she was assigned to this order. Utilize the turnover detail report to continue to track assignments and filter by a myriad of fields.

| Missi                                                                             | ing Timecards                                                                                                    |                                                                                         | Ord                                                                       | er Interview Turnov                                                                                                    | er Ratio                                                                                               | funda T                                  | urnover De                                             | tail                                                          | 0                                                           |                  |  |  |
|-----------------------------------------------------------------------------------|----------------------------------------------------------------------------------------------------|-----------------------------------------------------------------------------------------|---------------------------------------------------------------------------|----------------------------------------------------------------------------------------------------|----------------------------------------------------------------------------------------------------|------------------------------------------|--------------------------------------------------------|---------------------------------------------------------------|-------------------------------------------------------------|------------------|--|--|
| Displays a list of<br>into the system.<br>turned in their p<br>filtering the resu | timecards where no hours I<br>Is designed for you to find<br>aper timecards as of yet. Yo<br>Its by customer name, emp | have been entered<br>those that have not<br>ou have the option of<br>loyee name, or rep | Displays how le<br>stage to the pla<br>employees. Fil<br>you to filter ou | ong it takes to take a candio<br>aced stage. Also shows a tr<br>(ters on the date the order<br>t orders that do not have a | late from the interview<br>irrnover ratio of placed<br>was created and allows<br>ny candidates listed. | Displays a l<br>was ended<br>designate v | ist of assignmer<br>because of a te<br>vhich assignmer | nts and whether or<br>rmination or not.<br>nt status determin | not the assignment<br>Allows for you to<br>e a termination. |                  |  |  |
| -                                                                                 | C                                                                                                    |                                                                                         |                                                                           | Repo                                                                                                    | rt Viewer - Turnov                                                                                     | ver Detail                               |                                                        |                                                               |                                                             | _ 🗆 🛛            |  |  |
| Uner                                                                              | Start Date                                                                                                    | 7/24/2016                                                                               |                                                                           | End Date                                                                                                    | 8/5/2016                                                                                               | 8/5/2016                                 |                                                        |                                                               |                                                             | View Report      |  |  |
| Displays a list of                                                                | Termination Status                                                                                                    | CE - Completed                                                                          | Early 🗸                                                                   | Branch                                                                                                    | Canada 2, Canada T                                                                                     | est, Carı 🗸                              |                                                        |                                                               |                                                             |                  |  |  |
| to use for filling                                                                | Group By                                                                                                    | Customer                                                                                | ~                                                                         | Customer Name                                                                                                    | stearns                                                                                                |                                          |                                                        |                                                               |                                                             |                  |  |  |
|                                                                                   |                                                                                                    |                                                                                         |                                                                           |                                                                                                    |                                                                                                    |                                          |                                                        |                                                               |                                                             |                  |  |  |
|                                                                                   | 4 4 1 of 1                                                                                                    | ▶ H   + ®                                                                               | ) 🕲 🕼 🔲 🖗                                                                 | 🔲 🛃 -   100%                                                                                                    | -                                                                                                    | Find                                     | Next                                                   |                                                               |                                                             |                  |  |  |
|                                                                                   | Turnover Detail         High Tech Staffing         Assignments that have an end date between 7/24/2016 and 8/5/2016.   |                                                                                         |                                                                           |                                                                                                    |                                                                                                    |                                          |                                                        |                                                               |                                                             |                  |  |  |
|                                                                                   | Employee Name                                                                                                    | Asg ID Cu                                                                               | ustomer                                                                   | Department                                                                                                    | Job Title                                                                                              |                                          | Start Date                                             | End Date                                                      | Term Code                                                   | As               |  |  |
|                                                                                   | Stearns Trailers: 429                                                                                                  | 4999757                                                                                 |                                                                           |                                                                                                    |                                                                                                    |                                          |                                                        |                                                               |                                                             |                  |  |  |
|                                                                                   | Abron, Jill A                                                                                                    | 4301350118 Ste                                                                          | earns Trailers                                                            | Shoe department                                                                                                    | Access Operat                                                                                          | or                                       | 7/25/2016                                              | 7/25/2016                                                     | N                                                           |                  |  |  |
|                                                                                   | Austen, Jamie                                                                                                    | 430135012 Ste<br>0                                                                      | earns Trailers                                                            | Shoe department                                                                                                    | Access Operat                                                                                          | or                                       | 7/25/2016                                              | 8/1/2016                                                      | N                                                           | Deleted/Mistaken |  |  |
|                                                                                   | Austen, Kate                                                                                                    | 4301350117 St                                                                           | earns Trailers                                                            | Shoe department                                                                                                    | Access Operat                                                                                          | or                                       | 7/25/2016                                              | 8/1/2016                                                      | N                                                           | Employ           |  |  |
|                                                                                   | Brell, Lilian                                                                                                    | 430135012 Ste<br>1                                                                      | earns Trailers                                                            | Shoe department                                                                                                    | Access Operat                                                                                          | or                                       | 7/25/2016                                              | 7/25/2016                                                     | N                                                           | ١.               |  |  |
|                                                                                   | Conners, Phil                                                                                                    | 430135012 Str<br>2                                                                      | earns Trailers                                                            | Shoe department                                                                                                    | Access Operat                                                                                          | or                                       | 7/25/2016                                              | 7/25/2016                                                     | N                                                           |                  |  |  |
|                                                                                   | Franklin, Susie                                                                                                    | 430135020 St                                                                            | earns Trailers                                                            | Primary                                                                                                    | Assembler                                                                                              |                                          | 8/4/2016                                               | 8/4/2016                                                      | Y                                                           | Compl            |  |  |
|                                                                                   | Goodell, Elaine                                                                                                    | 430135013 St                                                                            | earns Trailers                                                            | Shoe department                                                                                                    | Access Operat                                                                                          | or                                       | 7/25/2016                                              | 8/3/2016                                                      | Y                                                           | Compl            |  |  |
|                                                                                   | Kelver, George L                                                                                                    | 430135013 Ste<br>9                                                                      | earns Trailers                                                            | Primary                                                                                                    | Welder                                                                                                 |                                          | 7/26/2016                                              | 7/26/2016                                                     | Y                                                           | Compl            |  |  |
|                                                                                   | Marquez, Alissa                                                                                                    | 430135014 Ste                                                                           | earns Trailers                                                            | Primary                                                                                                    | Welder                                                                                                 |                                          | 7/26/2016                                              | 7/26/2016                                                     | Y                                                           | Compl            |  |  |
|                                                                                   | <                                                                                                    |                                                                                         | ÷ .                                                                       | <b>.</b> .                                                                                                    |                                                                                                    |                                          | 7000010                                                | 7000010                                                       |                                                             | ×                |  |  |

## **Related Articles**